Networked Copier Training

## 1. NETWORKED COPIERS SAVE TIME AND MONEY

## A. SAVE TIME

- Send documents directly to the Copy Center from your desktop
   Skip the pickup step
- Send documents to the nearest convenience copier from your desktop
   Collate, staple, print 2-sided
  - Copiers print faster than laser printers
- Bonus every page is an "original"

## **B. SAVE MONEY**

- Copiers cost less per page than typical HP laser printers (based on est. 15% coverage)
  - Black & White 4¢ less\*
  - Color 40¢ less\*

# 2. ON-LINE JOB TICKET – <u>https://www1.jlab.org/ul/apps/copyservice/request.cfm</u>

- Can be used for documents with the following extensions:
  - .doc .ppt .pps .pdf .pub .rtf .txt .xls
- See Attachment 1

# 3. NETWORKED CONVENIENCE COPIERS

- Available to All Networked Users on Site PC Windows, Mac, Unix
  - A few tabletop copiers are not networked
- Add printer like any other networked printer
  - Get the copier ID (located on top of the copier: cs05, cs09, etc.)
  - For assistance, Computer Center Help page:

http://cc.jlab.org/docs/services/printing/new\_jlabprinting.html

• See Attachment 2

Attachment 1 – On Line Copy Services Job Ticket, Screen 1 https://www1.jlab.org/ul/apps/copyservice/request.cfm

HOME SEARCH CONTACT JLAB

**Business - Copy Services** 

| <b>Copy Form</b><br>All fields in red are required. |                                                                                                    |                               |
|-----------------------------------------------------|----------------------------------------------------------------------------------------------------|-------------------------------|
| Needed by:                                          | 02-04-2003 16:29<br>Format: mm-dd-yyyy hh:mr                                                                                             | n                             |
| Sets:                                               |                                                                                                    | Access Code:                  |
| Сору:                                               | <ul><li>Black &amp; White</li><li>Color</li></ul>                                                                                        | C Both                        |
| Paper:                                              | <ul> <li>Transparencies</li> <li>8 1/2 x 11" White</li> <li>3 Hole Punched</li> <li>8 1/2 x 14" White</li> <li>11 x 17" White</li> </ul> | 8 1/2 x 11" Color:<br>Other:  |
| Binding:                                            | <ul> <li>None</li> <li>Staple</li> <li>Clip</li> <li>Rubber Band</li> <li>Velo Bind</li> </ul>                                           | GBC<br>Other:<br>Cover Color: |
|                                                     |                                                                                                    |                               |

| <b>Special Instructions:</b> (700 character limit)                                                                                    | Copy One-Sided | Copy Two-Sided     |  |  |  |
|----------------------------------------------------------------------------------------------------|----------------|--------------------|--|--|--|
|                                                                                                    | Other:         |                    |  |  |  |
| Title of Your Request:                                                                                                    |                |                    |  |  |  |
| Number of Supporting documents:<br>(cover, charts, etc. for job request)                                                              |                |                    |  |  |  |
| If you need copy center service assistance, please call 7666. If you need help with the application, please email webmaster@jlab.org. |                |                    |  |  |  |
|                                                                                                    |                | Continue Request > |  |  |  |

maintained by webmaster@jlab.org

Attachment 1 – On Line Copy Services Job Ticket, Screen 2

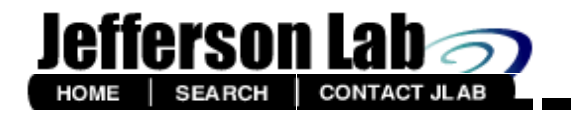

**Business - Copy Services** 

VIEW QUEUE SUBMIT NEW REQUEST

# **Document:**

The document **must** have an extension.

We only accept documents with file extension/type of: .doc, .xls, .ppt, .pps, .rtf, .pdf, and .txt.

Please browse the document you would like to enter in the copy request queue.

| Save Document*:                                |                     |                    |  |  |
|------------------------------------------------|---------------------|--------------------|--|--|
| Document Upload:                               | Browse              |                    |  |  |
|                                                |                     |                    |  |  |
|                                                |                     |                    |  |  |
|                                                |                     |                    |  |  |
| * Save document with copy center for one month |                     |                    |  |  |
|                                                | < Edit Work Request | Complete Request > |  |  |

maintained by webmaster@jlab.org

Attachment 1 – On Line Copy Services Job Ticket, Screen 3

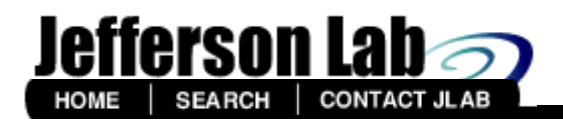

**Business - Copy Services** 

VIEW QUEUE SUBMIT NEW REQUEST

Thank you for submitting your request to the copy center. It will be done as soon as possible and delivered to your office, unless otherwise arranged. Please call 7666 if you need further assistance.

maintained by webmaster@jlab.org

Attachment 1 – On Line Copy Services Job Ticket, Screen 4 – View Queue

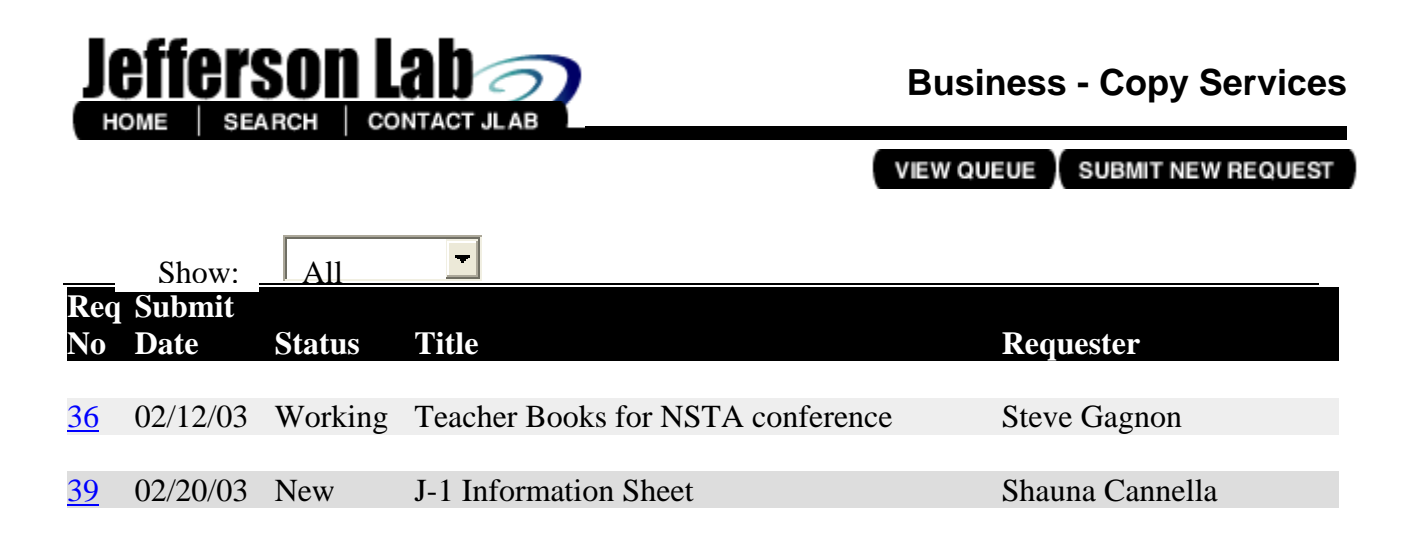

content by <u>dlucas@jlab.org</u> maintained by <u>webmaster@jlab.org</u>

# Attachment 2 How to Print to JLab Copiers

## <u>Add Printer:</u>

- 1. Get the Copier ID (CSxx) from the top of the copier.
- 2. Add the copier to your computer, just like you would add any networked printer.

### Printing Basics:

- 1. When you are ready to print a document, select the copier from the drop-down list of printers available to you on the print screen
- 2. If more than one copy is needed, change the "number of copies" to the number needed.
- 3. Click *"OK"* to send the document to the copier.

## Special Features:

(Note: Always De-select "Collate" on the Print Screen (the copier automatically collates)

1. Click on *"Properties,"* then proceed as follows:

| Stapling                                                                | 2-Sided Printing                                    | Transparencies (with<br>sheet of paper<br>between each one)       | Photographs                                                                                                    |
|-------------------------------------------------------------------------|-----------------------------------------------------|-------------------------------------------------------------------|----------------------------------------------------------------------------------------------------|
| " <i>Finisher"</i> Tab                                                  | <i>"Finisher"</i> Tab                               | <i>"Paper Source"</i> Tab                                         | <i>"<b>Quality</b>"</i> Tab                                                                                           |
| Click on <i>"<b>Staple</b>"</i>                                         | Under <i>"Print Style"</i><br>select drop down menu | Under <i>"Paper</i><br><i>Selection"</i> select drop<br>down menu | Select <i>"Manual</i><br>Grayscale Settings"                                                                          |
| May also select the<br>location of the staple –<br>top or bottom corner | Select <i>"Two-Sided</i><br>Printing"               | Select <i>"Transparency</i><br>Interleaving"                      | Click on <i>"Grayscale</i><br><i>Settings"</i> button.<br>Lighten the settings by<br>moving the marker to<br>the left |

# <u>Mailbox Printing</u>: To Combine Two or More Documents into One, or Store a Document to Print when You Get to the Copier:

- 1. Click on "Properties" on the print screen (See Printing Basics, above).
- 2. Open the upper right, drop down window that currently says, "Print"
- 3. Select "Store", you will be prompted that you have chosen "Store" mode. Click "Yes."
- 4. Select the number of your mailbox, then give this file a name in the upper window.
- 5. Click *"OK"* three times to send the document to the Canon copier
- 6. Repeat for each of the documents (in any format) that you want to combine, using the same mailbox number each time, but giving each file a different name.
- 7. Walk to the copier. Select the **"Mailbox"** button and push the number of the mailbox you stored your file(s) in.
- 8. Touch the name(s) of the files to be printed, in the order you want them to print. Push *"Print"* and *"Start Print."* (Note: The document will remain in the copier until it is erased).

 Select the number of copy sets and any other options you want (like 2-sided or staple). Push *"OK"* and *"Start Print"*.

#### Secure Mailbox Printing:

- 1. Click on *"Properties"* on the print screen (see Printing Basics, above).
- 2. Open the upper right, drop down window that currently says, "Print"
- 3. Select "Secure Print", you will be prompted that you have chosen "Secure Print" mode.
- 4. In the new box that appears, *type in your PIN number* (up to 7 digits).
- 5. Click "OK" twice to send the document to the Canon copier.
- 6. At the copier, touch *System Monitor* on the screen (lower right).
- 7. Push the Print Button and you will see your job listed on the screen.
- 8. Select the *"Secure Print"* button and you will be prompted to *enter the same PIN number*, then *"OK"* and the print job will be delivered.